## Instruction step by step

- 1. Register, using link you got:
  - write your e-mail in the field;
  - Press green button ( «Start earning» ).

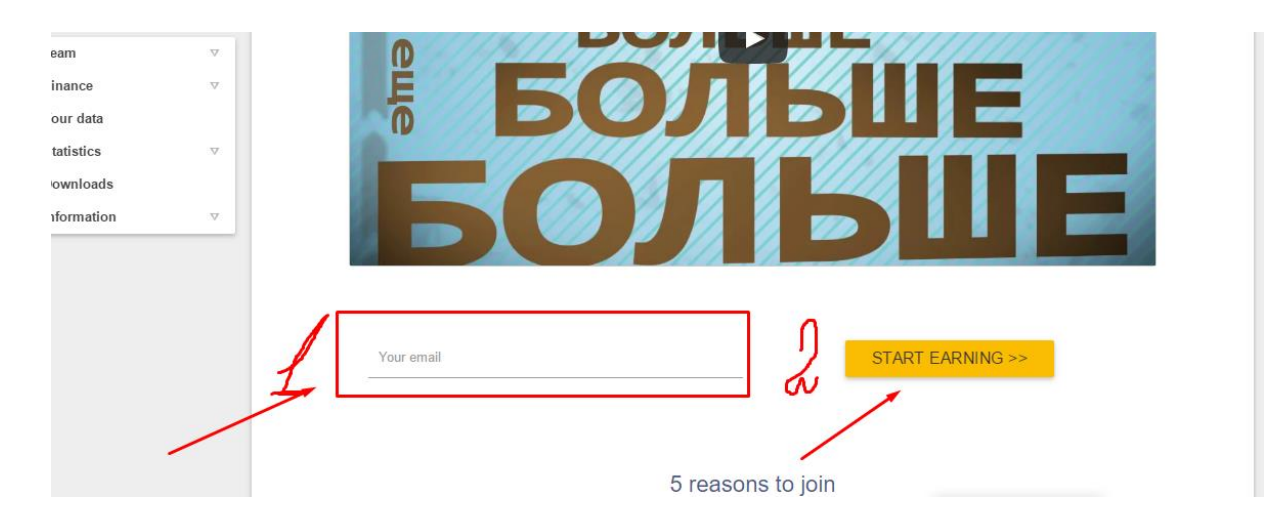

- 2. On your e-mail you will get a link for activation.
- 3. After activation you get another letter with the data for activation.
- 4. Log in on the site. Enter to «Settings», write secret word:
  - also you can change password and safe changes.

| lobus                                                                                               |             |                                                                              |                                                    | ② Suppor                  |
|----------------------------------------------------------------------------------------------------|-------------|------------------------------------------------------------------------------|----------------------------------------------------|---------------------------|
| People 🖙 Advertis                                                                                   | sement      |                                                                              |                                                    | Welco                     |
| <ul> <li>Team</li> <li>Finance</li> <li>Your data</li> <li>Statistics</li> <li>Downloads</li> </ul> | ⊽<br>⊽<br>⊽ | Secret line                                                                  |                                                    |                           |
| i) Information                                                                                      | $\nabla$    | Current password                                                             | New password                                       | Confirm your new password |
| Like Globus?<br>Invite your friend<br><b>f B x y</b><br><b>in 1 Li 2</b>                            | dsl<br>8+   | * be careful as you enter "secret li<br>exceptional cases for your identifie | e", note it somewhere appart from Globus<br>ation. | SAVE                      |
|                                                                                                    |             | ↔ IP control                                                                 |                                                    |                           |
|                                                                                                    |             | IP control state                                                             | off                                                | on                        |

5. Enter into «Your data» and fill in your profile

|                                                                          | <ul> <li>▽</li> <li>▽</li> <li>▽</li> <li>▽</li> <li>▽</li> </ul> | Personal                     |                                                          |
|--------------------------------------------------------------------------|-------------------------------------------------------------------|------------------------------|----------------------------------------------------------|
| Like Globus?<br>Invite your friend<br><b>f B R Y</b><br><b>in Q Li S</b> | sl<br>8+<br>+                                                     | Click to                     | install globally recognized avatar (http://gravatar.com) |
|                                                                          |                                                                   | Sex<br>male                  | Date of Birth                                            |
|                                                                          |                                                                   | Select login (not necessary) |                                                          |

6. Come to «Downloads» and download the program for PC our other device:
If you can't install the program, you should check if you have the appropriate software required for the normal work of the program.

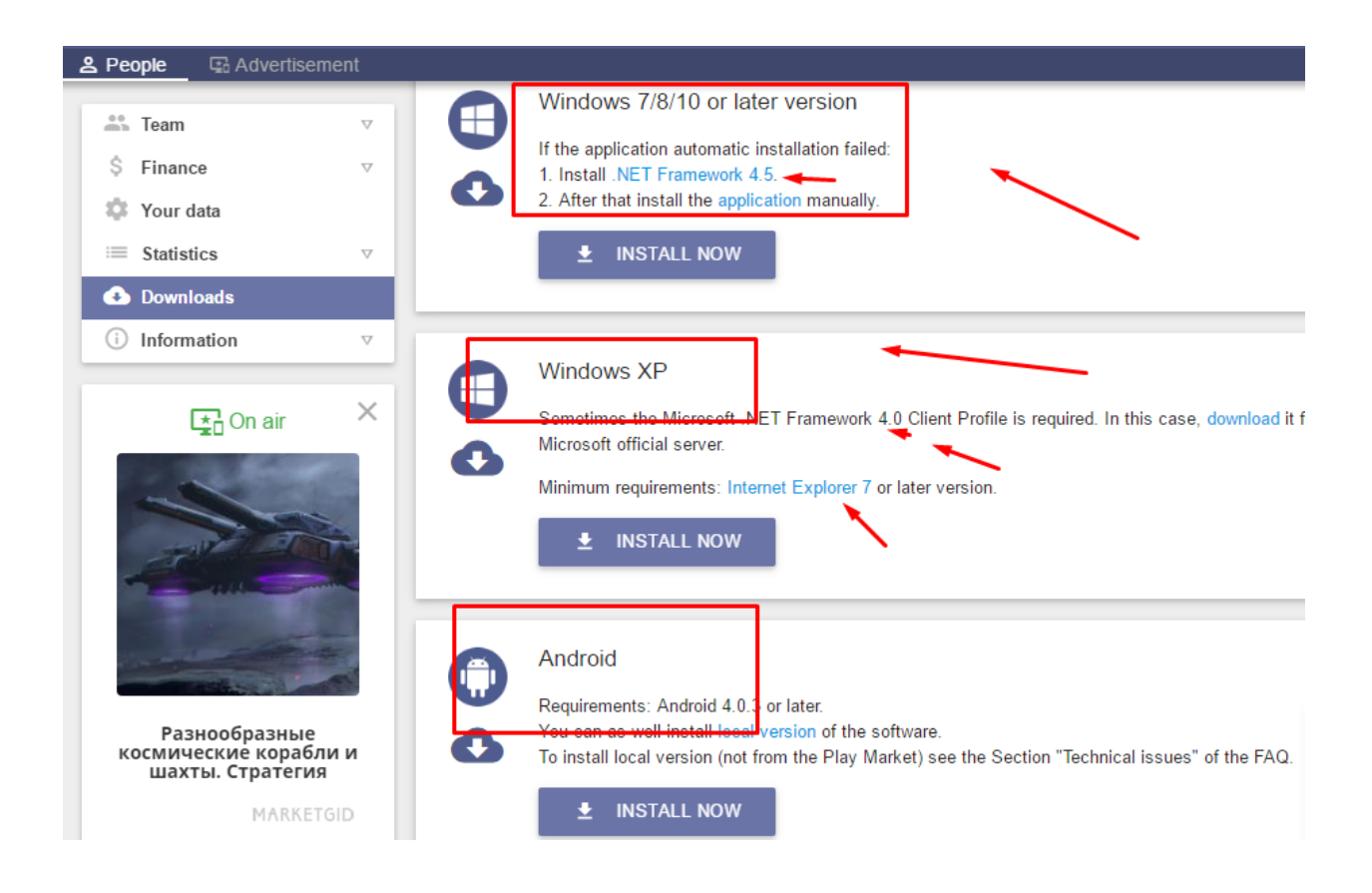

8. Start the program and log in, using your login and password.

9. Press the button «Your links» copy your referral link and share it with friends.

| Let People 😨 Advertisement                                                                                                    |                                                                                                    | Welcome, 7ins                                                                                                    |
|----------------------------------------------------------------------------------------------------|----------------------------------------------------------------------------------------------------|----------------------------------------------------------------------------------------------------|
| Team         Your team         Sponsors         Team statistics         Your links         Your banners         \$ Finance         Your data         Image: Statistics         Downloads         Information | Develop your team     Source of the second for you for the second for you for the second for you for the second for the second for the second for the second for the second for the second for the second for the second for the second for the second for the second for the second for the second for the second for the second for the second for the second for the second for you even if they don't sign up but go back to the site later.  COPY TO THE CLIPBOARD | Divite advertisers<br>Inviting advertisers to publish ads in Globus, you'll get<br>passive income that is 10% of ads budget of your<br>advertisers. That will be your life income as long as<br>your advertisers remain our clients.<br>We guarantee that advertiser you've brought once, will<br>be secured for you forever.<br>Advertiser invitation link: http://globus-<br>inter.com/en/land/ads'invite=1244628<br>When advertisers follow this link, they will be secured<br>for you even if they don't sign up but go back to the site<br>later.<br>COPY TO THE CLIPBOARD |
| 🔁 On air 💙                                                                                                    |                                                                                                    |                                                                                                    |
|                                                                                                    | (i) How to publish links?                                                                                                    |                                                                                                    |

That's all you should do, now during the day on your device will be shown ads. If you are interested in it, you can go to the site and see, if you can not just close it. The money will be credited to your account.

To receive money from all levels of your structure, you must have activated the program and at least 7 active partners in the first line.